## E-Yıllık Plan

## Öğretmen İşlemleri

Serkan ÇELİK

Erkan ÇELİK

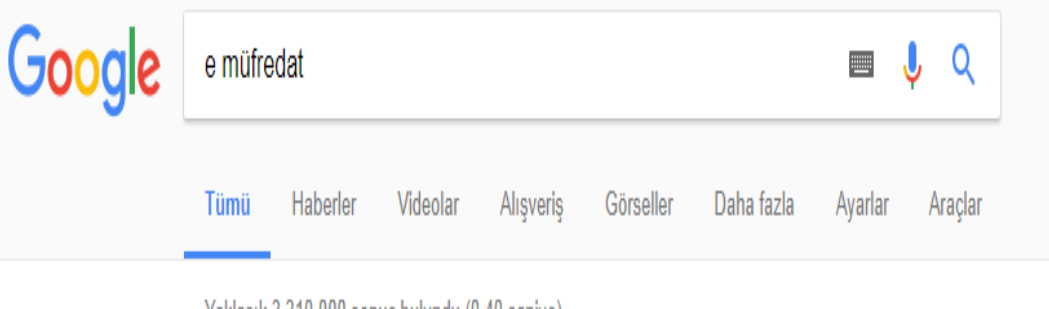

Yaklaşık 3.310.000 sonuç bulundu (0,40 saniye)

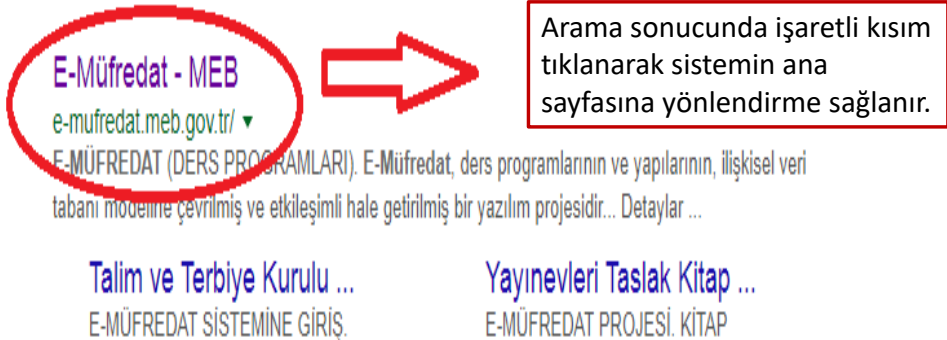

TASLAK DERS ... meb.gov.tr alanından daha fazla sonuç » E-MÜFREDAT PROJESİ, KİTAP İNCELEME MODÜLÜ ...

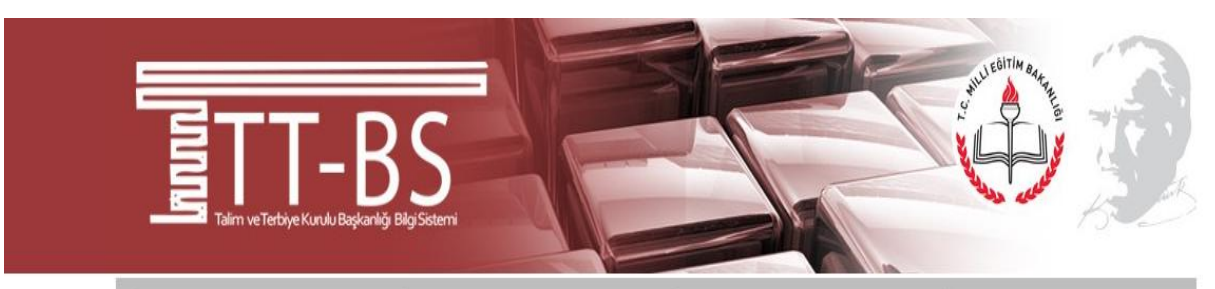

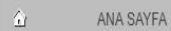

Sifremi unuttum

S KİTAP İNCELEME BAŞVURUSU

YAYINEVİ BAŞVURUSU

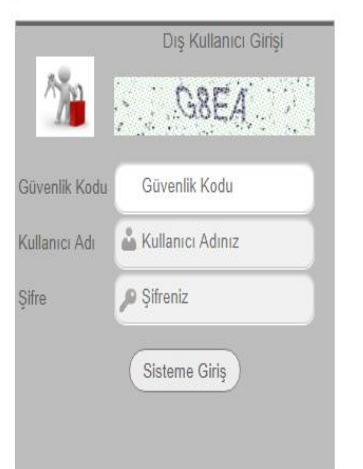

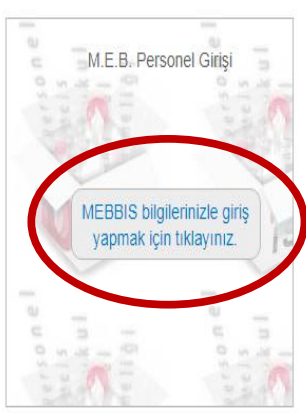

Sik Sorulan Sorular

Sık Sorulan Sorular (Yayınevleri ve Hizmet Birimleri)

Sık Sorulan Sorular (Panelistler)

Bazı Önemli Dokümanlar

Eğitim Bölgeleri, Kurullar ve Zümreler Yönergelerinin Uygulanması

Talim ve Terbiye Kurulu Başkanlığı Yeni Hizmet Binası

Yayınevleri Taslak Kitap Başvuru İşlemleri Kılavuzu

Panelist İşlemleri Kılavuzu

Taslak Kitap İncelemesinde Esas Olacak Ölçütler

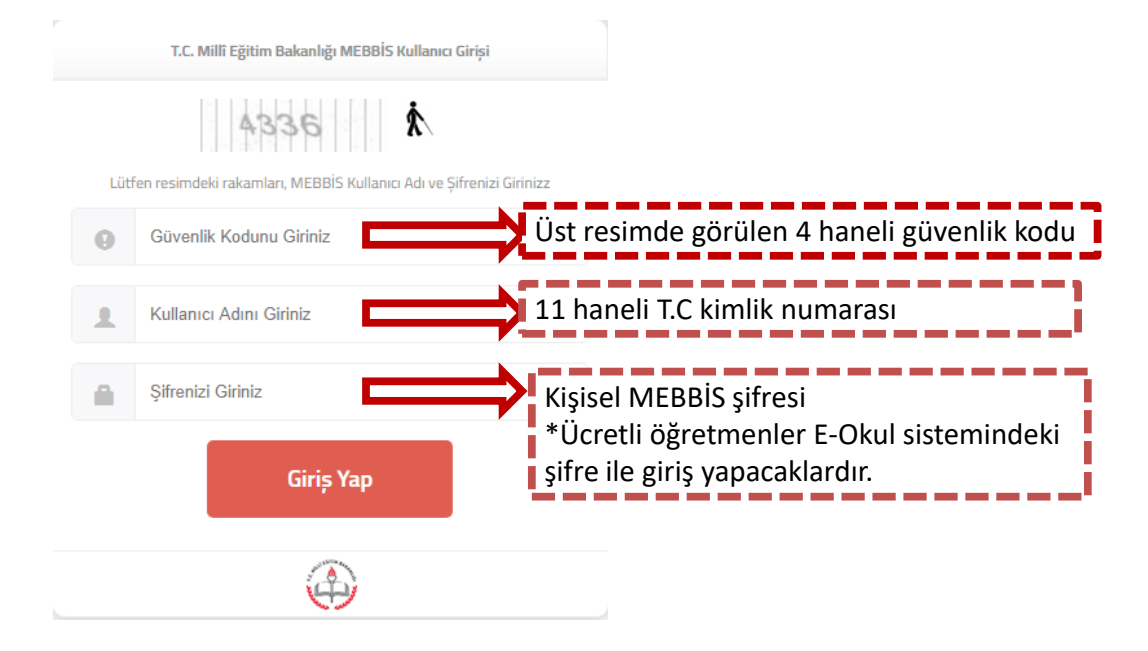

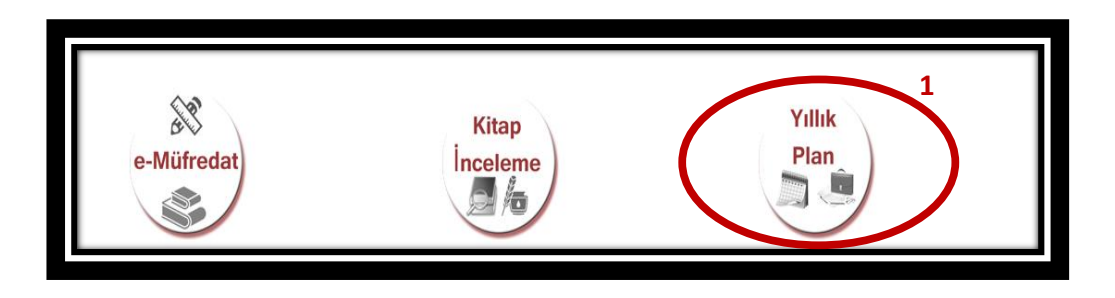

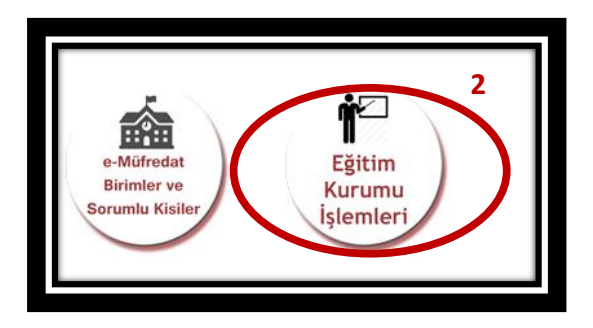

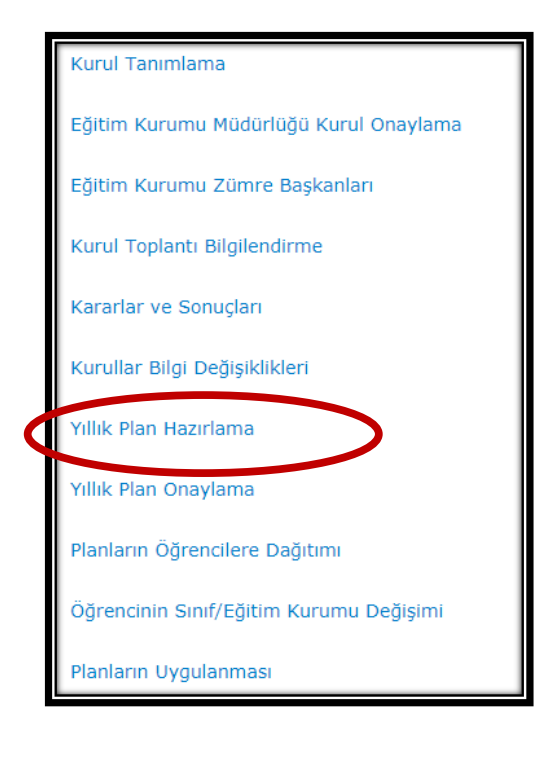

\*Zümre toplantısı gerçekleştirilmeden yıllık plan hazırlanamaz.

|                               | Cistome Cisto Tasili Costi                                               | Elene Musseau                 |
|-------------------------------|--------------------------------------------------------------------------|-------------------------------|
| Sayın                         | Sisteme Ginş Tarih ve Saati                                              | Ekran wumarasi                |
| ERKAN ÇELIK sisteme hoş gel   | ldiniz. 22 Aralık 2017 19:41                                             | YP-VGE-1010                   |
| Bulunduğunuz ekran : Yöneti   | msel İşlemler / Eğitim Kurumu İşlemleri / Yıllık Plan Hazırlama          |                               |
|                               | Haftalara Göre Yillik Plan Hazırlama Bölümü                              |                               |
| Görevli Olduğunuz Yer / Alanı | ınız : MARDİN - MİDYAT - Necip Fazıl Kısakürek İmam Hatip Ortaokulu / İl | köğretim Matematik Öğr.       |
| Başlangıç Yılı                | 2017 •                                                                   |                               |
| İş Takvimi Adı (1 Adet)       | (MARDİN) - 2017-2018 Eğitim ve Öğretim Yılı Çalışma Takvimi              |                               |
|                               |                                                                          |                               |
|                               | Tüm yıllık planları görmek istiyorum.                                    |                               |
|                               | Okul yönetimince onaylanmış yıllık planları görmek istiyorum.            |                               |
|                               | Okul yönetimince henüz onaylanmamış yıllık planları görmek istiyorum.    |                               |
| Yapılmış Planlar              |                                                                          | T                             |
| Haftalar (38) Hafta           | (Tümü)                                                                   | T                             |
| Sınıflar                      | (Tümü)                                                                   |                               |
| Planin Durumu                 |                                                                          | Hazırlayacağımız villik planı |
|                               | Planı bireysel yapmak istiyorum.                                         | bireysel veya zümre olarak    |
|                               | 🔍 Planı zümre olarak yapmak istiyorum.                                   | hazırlayabiliriz.             |
|                               | isi kilitlemek istivorum.                                                |                               |
|                               |                                                                          |                               |

|                                    |                                                                                                    | R    |
|------------------------------------|----------------------------------------------------------------------------------------------------|------|
| Sayın                              | Sisteme Giriş Tarih ve Saati                                                                                                    |      |
| ERKAN CELİK sisteme hoş geldini    | (Tümü)                                                                                                    |      |
| Dulundužumu olunom v Vänstimus     | 1. Hafta - Haftanın Başlangıç ve Bitiş Tarihleri (18/09/2017 - 24/09/2017) - 7 Gün                                                                                                    |      |
| Bulundugunuz ekran : Yonetimse     | 2. Hatta - Hattanin Başlangıç ve bitiş Tarihleri (25/09/2017 - 01/10/2017) - 7 Gün<br>3. Hafta - Haftanın Baçlangıç ve Bitiş Tarihleri (02/10/2017 - 08/10/2017) - 7 Gün                                                                                                    |      |
|                                    | 4. Hafta - Haftanın Başlangıç ve Bitiş Tarihleri (09/10/2017 - 15/10/2017) - 7 Gün                                                                                                    | - 1  |
|                                    | 5. Hafta - Haftanın Başlangıç ve Bitiş Tarihleri (16/10/2017 - 22/10/2017) - 7 Gün                                                                                                    |      |
|                                    | 6. Hafta - Haftanın Başlangıç ve Bitiş Tarihleri (23/10/2017 - 29/10/2017) - 7 Gün                                                                                                    | - 1  |
| Görevli Olduğunuz Yer / Alanınız : | 7. Hafta - Haftanın Başlangıç ve Bitiş Tarihleri (30/10/2017 - 05/11/2017) - 7 Gün                                                                                                    | - 1  |
|                                    | 8. Hafta - Haftanın Başlangıç ve Bitiş Tarihleri (06/11/2017 - 12/11/2017) - 7 Gün                                                                                                    | - 1  |
| Başlangıç Yılı                     | 9. Hafta - Haftanın Başlangıç ve Bitiş Tarihleri (13/11/2017 - 19/11/2017) - 7 Gun                                                                                                    | . 1  |
| ş Takvimi Adı (1 Adet)             | 10. Halta - Haltanin Başlangıç ve Bitiş Tarihleri (20/11/2017 - 20/11/2017) - 7 Gün<br>11. Hafta - Haftanın Başlangıç ve Bitiş Tarihleri (27/11/2017 - 03/12/2017) - 7 Gün                                                                                                    |      |
|                                    | 12. Hafta - Haftanın Başlangıç ve Bitiş Tarihleri (04/12/2017 - 10/12/2017) - 7 Gün                                                                                                    |      |
|                                    | 13. Hafta - Haftanın Başlangıç ve Bitiş Tarihleri (11/12/2017 - 17/12/2017) - 7 Gün                                                                                                    |      |
|                                    | 14. Hafta - Haftanın Başlangıç ve Bitiş Tarihleri (18/12/2017 - 24/12/2017) - 7 Gün                                                                                                    |      |
|                                    | 15. Hafta - Haftanın Başlangıç ve Bitiş Tarihleri (25/12/2017 - 31/12/2017) - 7 Gün                                                                                                    |      |
|                                    | 16. Hafta - Hoftanin başıarığıç ve Bitiş Tarihleri (01/01/2018 - 07/01/2018) - 7 Gun                                                                                                    |      |
|                                    | 1/. Hafta - Haftanın Başlangıç ve Bitiş Tarihleri (08/01/2018 - 14/01/2018) - / Gun                                                                                                    |      |
| Yapılmış Planlar                   | 18. Haita - Haitanin Daşlangıç ve Bitiş Tarihleri (13/01/2018 - 21/01/2018) - 7 Gün (A. 1996) - 7 Gün (A. 1996) - 7 Gün |      |
| Haftalar (38) Hafta                | (Tümü)                                                                                                    | -    |
| Siniflar                           | (Tiimii)                                                                                                    |      |
|                                    | (runa)                                                                                                    |      |
| Planın Durumu                      |                                                                                                    |      |
|                                    | Viani bireysel yapmak istiyorum.                                                                                                    |      |
|                                    | <sup>•</sup> <sup>•</sup> Villik plan bilgi girisinin yapılaşağı bafta                                                                                                    |      |
| -                                  | fillik pidli bilgi girişinin yapılacağı narta                                                                                                    | <br> |
|                                    | secilmelidir. Toplamda 38 hafta                                                                                                    |      |
|                                    |                                                                                                    |      |
|                                    | bulunmaktadır ve her hafta için aynı                                                                                                    |      |
|                                    | islemler vanilmalıdır                                                                                                    |      |
|                                    |                                                                                                    |      |

. . . .

|                                                                      | Yillik Plan                                                                                                    | Plan China                                             |
|----------------------------------------------------------------------|----------------------------------------------------------------------------------------------------|--------------------------------------------------------|
|                                                                      |                                                                                                    | 💾 🕼 🗟 🔌 ⊨ 🖓 💥                                          |
| Sayın                                                                | Sisteme Giriş Tarih ve Saati                                                                                                    | Ekran Numarası                                         |
| ERKAN ÇELİK sisteme hoş geldin                                       | iz. 22 Aralık 2017 19:41                                                                                                    | YP-VGE-1010                                            |
| Bulunduğunuz ekran : Yönetimse                                       | l İşlemler / Eğitim Kurumu İşlemleri / Yıllık Plan Hazırlama                                                                                                    |                                                        |
|                                                                      | Haftalara Göre Yıllık Plan Hazırlama Bölümü                                                                                                    |                                                        |
| Görevli Olduğunuz Yer / Alanınız                                     | : MARDİN - MİDYAT - Necip Fazıl Kısakürek İmam Hatip Ortaokulu / İlköğretim                                                                                                    | Matematik Öğr.                                         |
| Başlangıç Yılı                                                       | 2017                                                                                                    |                                                        |
| İş Takvimi Adı (1 Adet)                                              | (MARDÍN) - 2017-2018 Eğitim ve Öğretim Yılı Calışma Takvimi                                                                                                    |                                                        |
| Yapılmış Planlar<br>Haftalar (38) Hafta<br>Sınıflar<br>Planın Durumu | Tüm yıllık planları görmek istiyorum. Okul yönetimince onaylanmış yıllık planları görmek istiyorum. Okul yönetimince henüz onaylanmamş yıllık planları görmek istiyorum. (Tümü) (Tümü) (Tümü) (Tümü) (Tümü) (Tümü) S. Sınıf S. Sınıf | v<br>v<br>k plan hazırlayacağımız<br>f seçimi yapılır. |

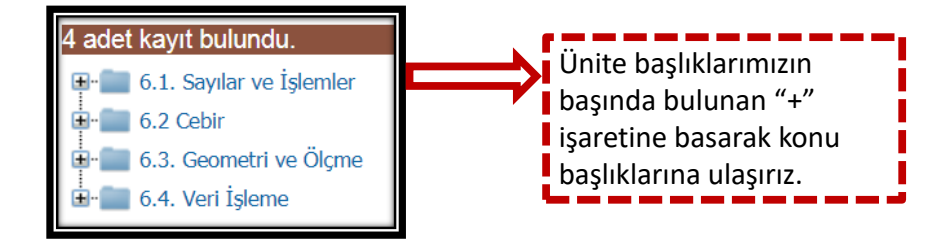

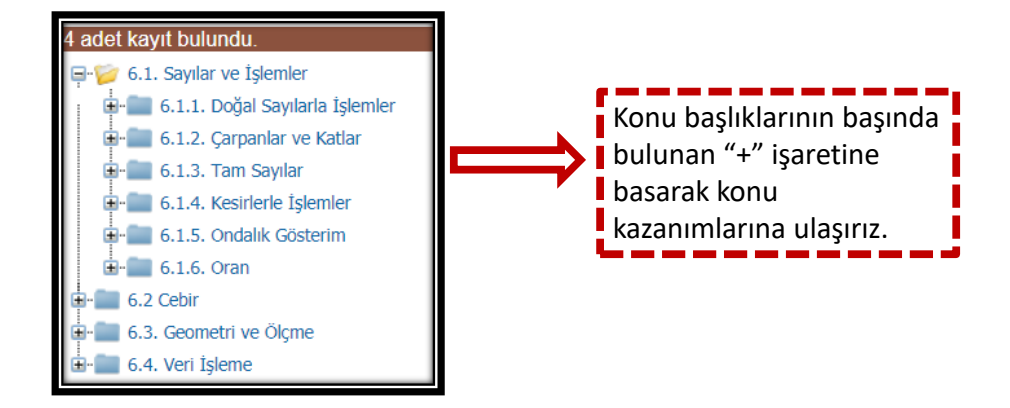

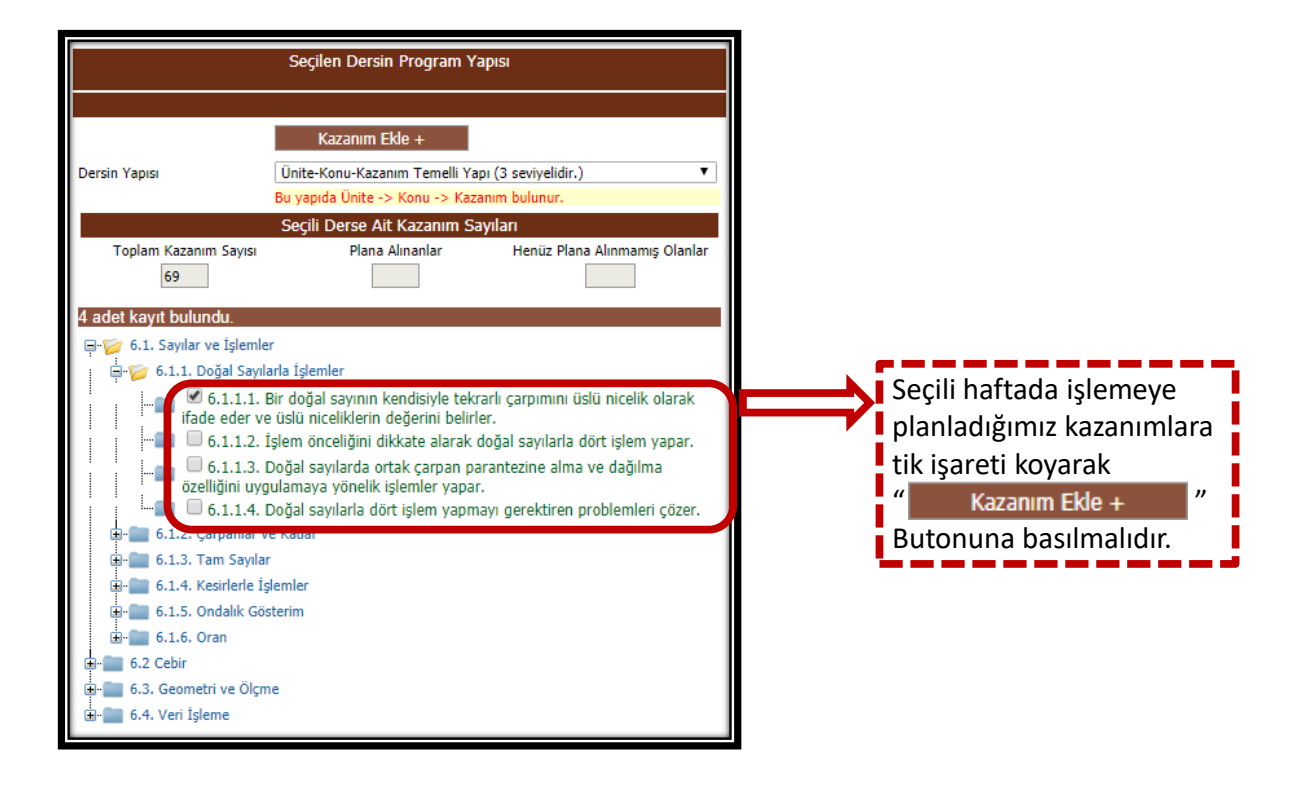

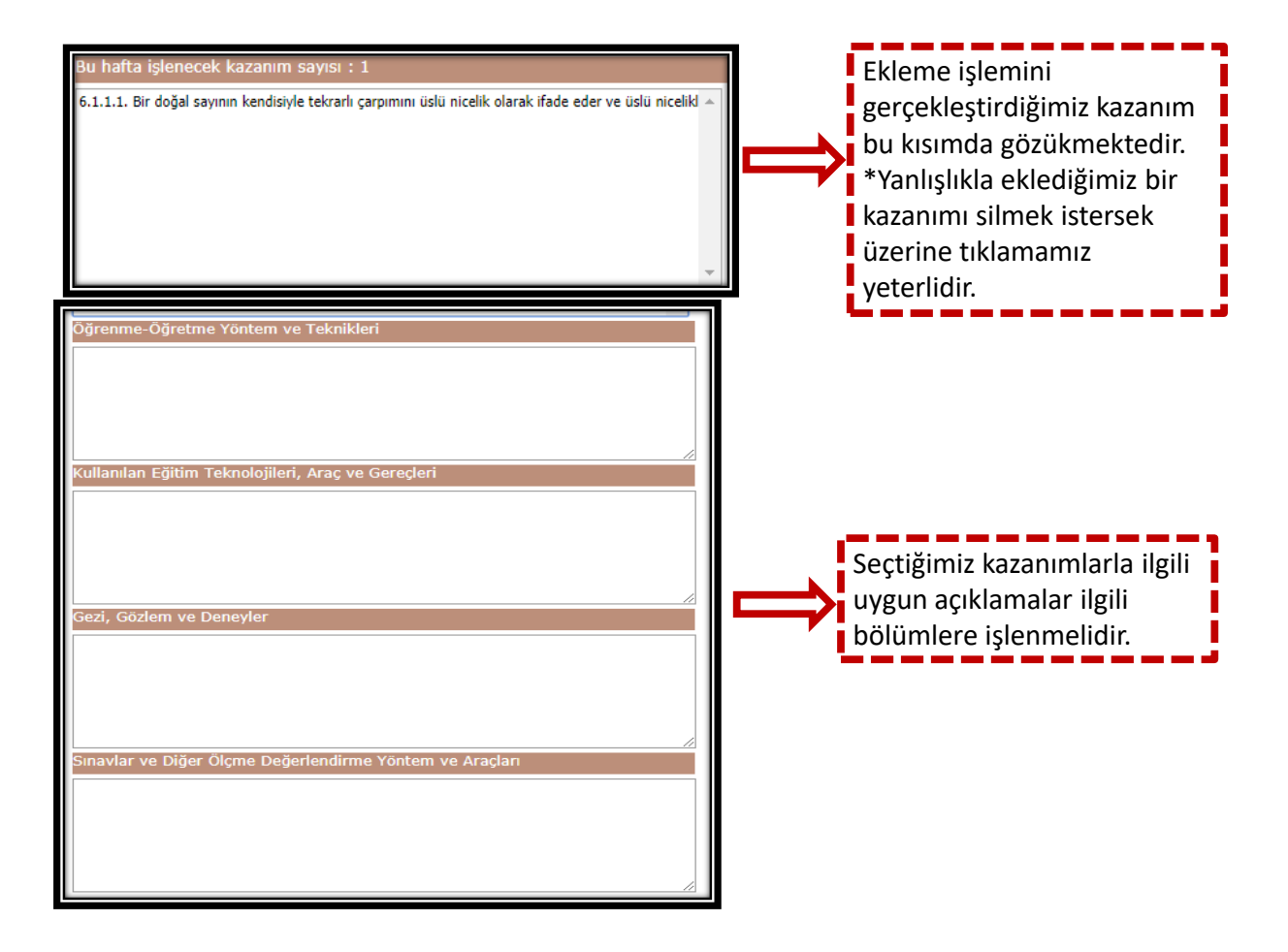

| <ul> <li>Tüm yıllık planları görmek istiyorum.</li> <li>Okul yönetimince onaylanmış yıllık planları görmek istiyorum.</li> <li>Okul yönetimince henüz onaylanmamış yıllık planları görmek istiyorum.</li> </ul>                                                      |  |  |  |
|----------------------------------------------------------------------------------------------------|--|--|--|
| 1. Hafta - Haftanın Başlangıç ve Bitiş Tarihleri (18/09/2017 - 24/09/2017) - 7 Gün         6. Sınıf         (2013/8) Matematik 6. Sınıf         Image: Second Structure         Image: Planı bireysel yapmak istiyorum.         Planı zümre olarak yapmak istiyorum. |  |  |  |
| Bilgi girişleri tamamlandıktan sonra "İşi kilitlemek istiyorum." seçeneği işaretlenmelidir.<br>Bu işaretleme yapılmadan kaydetme işlemi gerçekleştirilemez.                                                                                                    |  |  |  |
| İlk haftamıza ait tüm işleri yaptıktan sonra " 💾 " butonuna basılmalıdır. Böylece ilk<br>haftanın ilgili kazanımları sisteme işlenmiş olacaktır.                                                                                                    |  |  |  |
| Tüm bu işlemlerin her hafta için ayrı ayrı yapılması gerekmektedir.                                                                                                    |  |  |  |

| Sayın                                                                               | Sisteme Giriş Tarih ve Saati                            | Ekran Numarası                 |
|-------------------------------------------------------------------------------------|---------------------------------------------------------|--------------------------------|
| ERKAN ÇELİK sisteme hoş geldiniz.                                                   | 22 Aralık 2017 19:41                                    | YP-VGE-1010                    |
| Bulunduğunuz ekran : Yönetimsel İşlemler / Eğitim K                                 | turumu İşlemleri / Yıllık Plan Hazırlama                |                                |
|                                                                                     | Haftalara Göre Yillik Plan Hazırlama Bölümü             |                                |
| Cinedi Olduğunuz Yer / Alanınız : MARDİN - MİDYAT                                   | - Necip Fazıl Kısakürek İmam Hatip Ortaokulu / İlköğrel | tim Matematik Öğr.             |
| Olusturduğum yıllık planı onaylamak ist<br>onu yıanan plan okul yönetimi tarafından | tiyorum.<br>da onaylanmadığı sürece isleme giremez.)    |                                |
|                                                                                     |                                                         | 1                              |
| 11                                                                                  |                                                         |                                |
|                                                                                     |                                                         |                                |
| $\mathbf{\Phi}$                                                                     |                                                         |                                |
|                                                                                     |                                                         |                                |
| Γüm haftalar için kaydetme iş                                                       | lemi gerçekleştirildikten sonr                          | a "Oluşturduğum yıllık planı   |
| onaylamak istiyorum." seçen                                                         | eği işaretlenip "  📘 " butonı                           | una basılmalıdır.              |
|                                                                                     |                                                         |                                |
| Yıllık plan hazırlama zümre ol                                                      | arak yapılmışsa zümre öğretn                            | nenlerinin her birinin         |
| "Olusturduğum vıllık planı on                                                       | avlamak istivorum." seceneği                            | isaretlevip" 💶 "butonuna       |
| nasması gerekmektedir                                                               |                                                         |                                |
|                                                                                     |                                                         |                                |
| ////uk plap bazırlama zümre el                                                      | arak yanılmışça, zümre başka                            |                                |
| niiik pian naziriama zumre oi                                                       | arak yapınınşsa zunne Daşka                             | in en son onayiallia işielinin |
| anmalidir                                                                           |                                                         |                                |

Serkan ÇELİK

Erkan ÇELİK